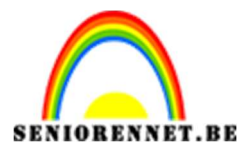

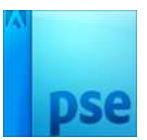

## Afbeeldingen samenvoegen

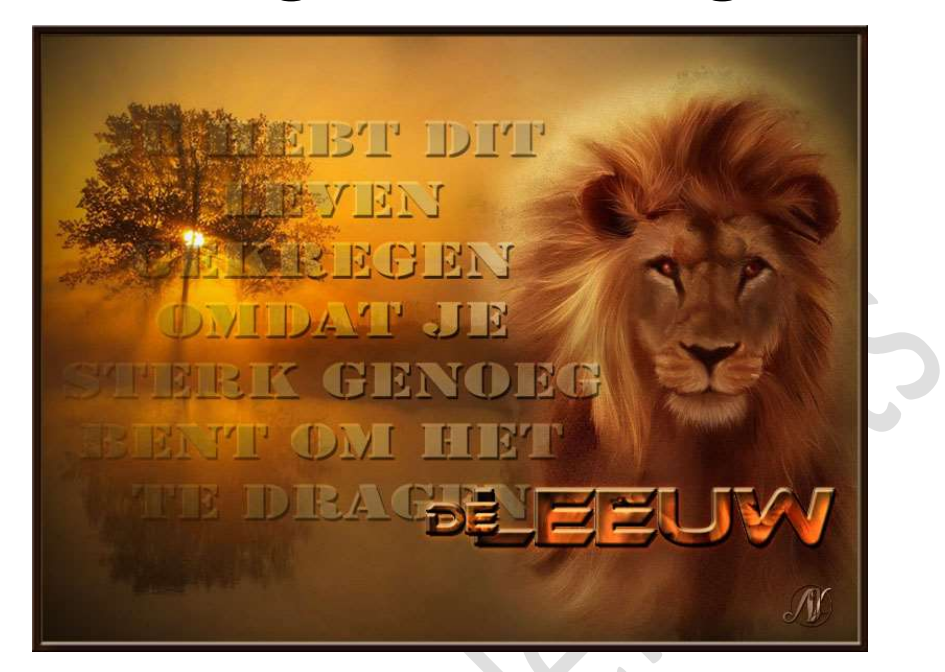

<u>Materiaal:</u> Leeuwen – zonsondergang of eigen afbeeldingen die bij elkaar passen – Lettertype Army Expanded - Ethnocen.

- Open de beide afbeeldingen en zorg dat de hoogte van beide afbeeldingen even hoog zijn. (Afbeelding → Vergroten/Verkleinen → Afbeeldingsgrootte en hoogte bij beide afbeeldingen gelijk maken).
- De afbeelding van het landschap/ zonsondergang nemen.
   Ontgrendel deze laag tot u een laag 0 bekomt.
   Geef deze een passende naam (bv. zonsondergang)

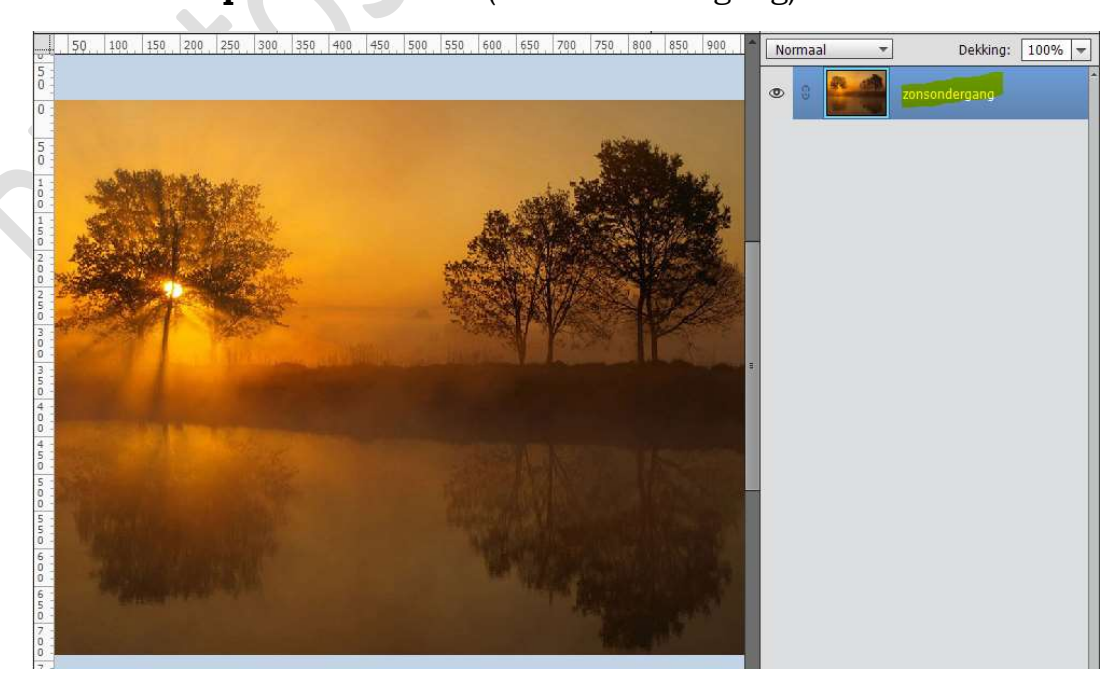

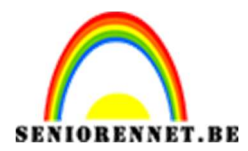

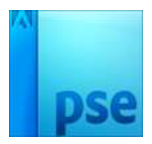

- 100, 0, 100, 200, 300, 400, 500, 600, 700, 800, 900, 1000, 11 Mormai 

  Dekking: 100% 

  Okination 

  Dekking: 100% 

  Dekking: 100% 

  Dekking: 100% 

  Dekking: 100% 

  Dekking: 100% 

  Dekking: 100% 

  Dekking: 100% 

  Dekking: 100% 

  Dekking: 100% 

  Dekking: 100% 

  Dekking: 100% 

  Dekking: 100% 

  Dekking: 100% 

  Dekking: 100% 

  Dekking: 100% 

  Dekking: 100% 

  Dekking: 100% 

  Dekking: 100% 

  Dekking: 100% 

  Dekking: 100% 

  Dekking: 100% 

  Dekking: 100% 

  Dekking: 100% 

  Dekking: 100% 

  Dekking: 100% 

  Dekking: 100% 

  Dekking: 100% 

  Dekking: 100% 

  Dekking: 100% 

  Dekking: 100% 

  Dekking: 100% 

  Dekking: 100% 

  Dekking: 100% 

  Dekking: 100% 

  Dekking: 100% 

  Dekking: 100% 

  Dekking: 100% 

  Dekking: 100% 

  Dekking: 100% 

  Dekking: 100% 

  Dekking: 100% 

  Dekking: 100% 

  Dekking: 100% 

  Dekking: 100% 

  Dekking: 100% 

  Dekking: 100% 

  Dekking: 100% 

  Dekking: 100% 

  Dekking: 100% 

  Dekking: 100% 

  Dekking: 100% 

  Dekking: 100% 

  Dekking: 100% 

  Dekking: 100% 

  Dekking: 100% 

  Dekking: 100% 

  Dekking: 100% 

  Dekking: 100% 

  Dekking: 100% 

  Dekking: 100% 

  Dekking: 100% 

  Dekking: 100% 

  Dekking: 100% 

  Dekking: 100% 

  Dekking: 100% 

  Dekking: 100% 

  Dekking: 100% 

  Dekking: 100% 

  Dekking: 100% 

  Dekking: 100% 

  Dekking: 100% 

  Dekking: 100% 

  Dekking: 100% 

  Dekking: 100% 

  Dekking: 100% 

  Dekking: 100% 

  Dekking: 100% 

  Dekking: 100% 
  Dekking: 100% 
  Dekking: 100% 
  Dekking: 100% 
  Dekking: 100% 
  Dekking: 100% 
  Dekking: 100% 
  Dekking: 100% 
  Dekking: 100% 
  Dekking: 100% 
  Dekking: 100% 
  Dekking: 100% 
  Dekking: 100% 
  Dekking: 100% 
  Dekking: 100% 
  Dekking: 100% 
  Dekking: 100% 
  Dekking: 100% 
  Dekking: 100% 
  Dekking: 100% 
  Dekking: 100% 
  Dekking: 100% 
  Dekking: 100% 
  Dekking: 100% 
  Dekking: 100% 
  Dekking: 100% 
  Dekking: 100% 
  Dekking: 100% 
  Dekking: 100% 
  Dekking: 100% 
  Dekking: 100% 
  Dekking: 100% 
  Dekking: 100% 
  Dekking: 100% 
  Dekking: 100% 
  Dekking: 100% 
  Dekking: 100% 
  Dekking: 100% 
  Dekking: 100% 
  Dekking: 100% 
  Dekking: 100% 
  Dekking: 100% 
  Dekking: 100% 
  Dekking: 100% 
  Dekking: 100% 
  Dekking: 100% 
  Dekking: 100% 
  Dekking:
- 3. Kopieer en plak de tweede afbeelding in uw werkdocument daarboven en geef deze een passende naam.

4. Voeg **onderaan** een **nieuwe laag** en noem deze achtergrond. **Vul** deze met een **zwarte kleur**.

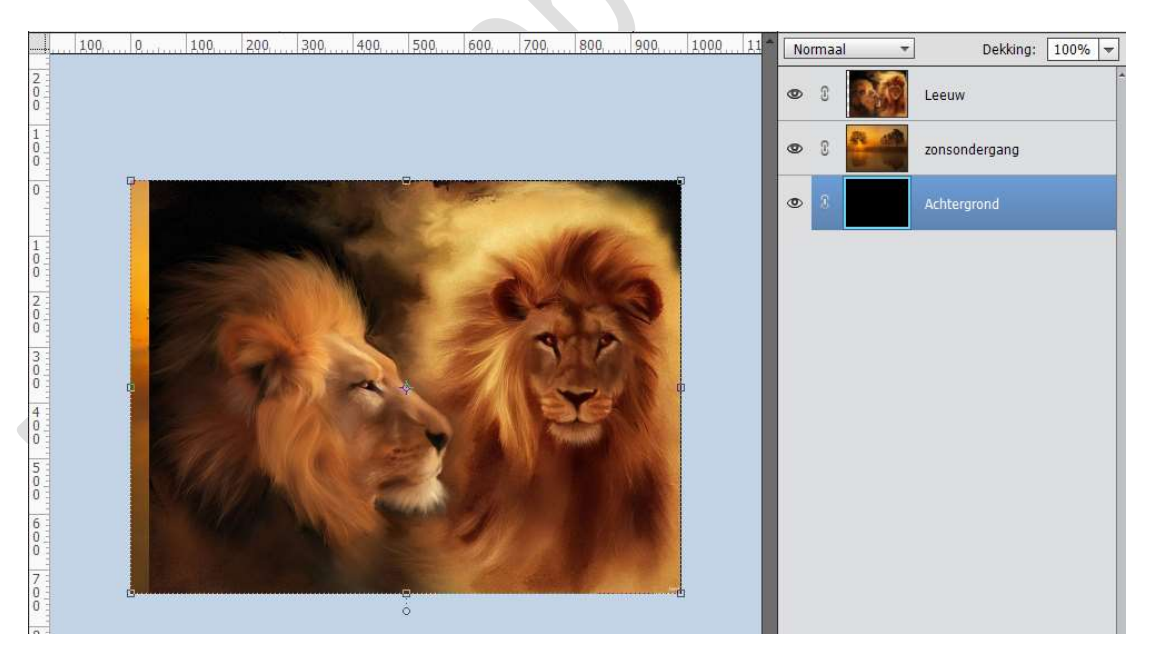

5. Hang een uw bovenste laag (hier is dat laag Leeuw) een laagmasker. We gaan op dit laagmasker een Lineair Verloop trekken van Voorgrondkleur: zwart en Achtergrondkleur: wit. Trek dit verloop van links naar rechts over de volledige breedte van uw document.

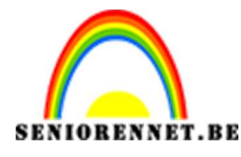

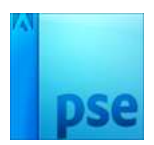

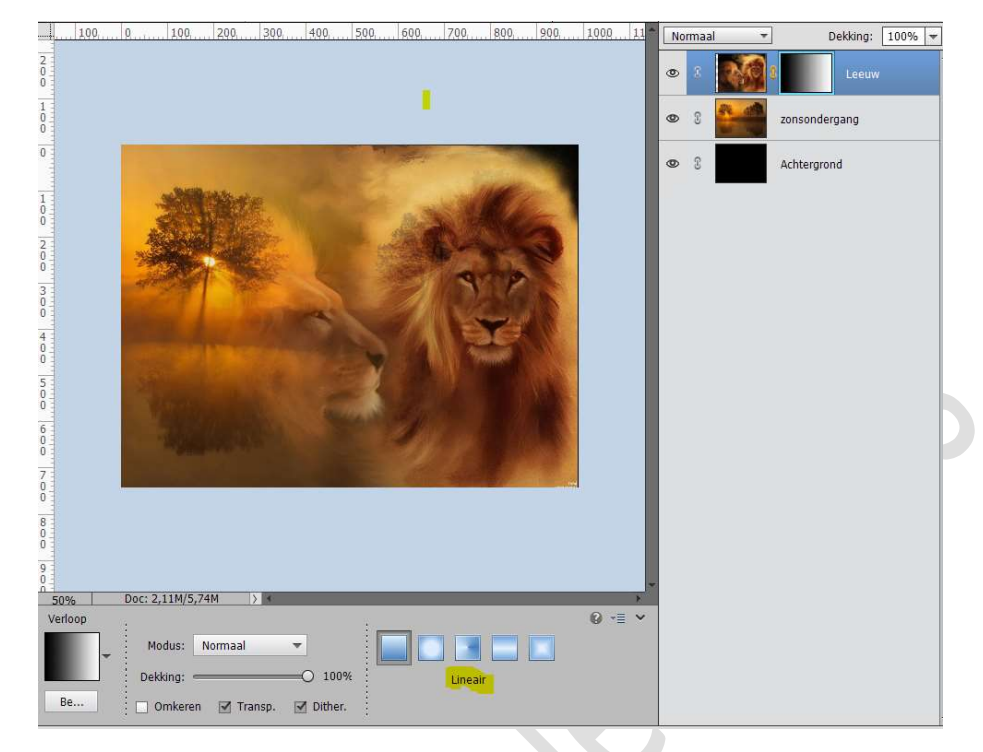

6. Neem een zacht rond penseel van 200 px.

Laagmasker aanklikken en beschilder met je zwart zacht penseel de delen die u nog wat wenst te verbergen. Met wit zacht penseel kan je terug gaan om delen zichtbaar te maken.

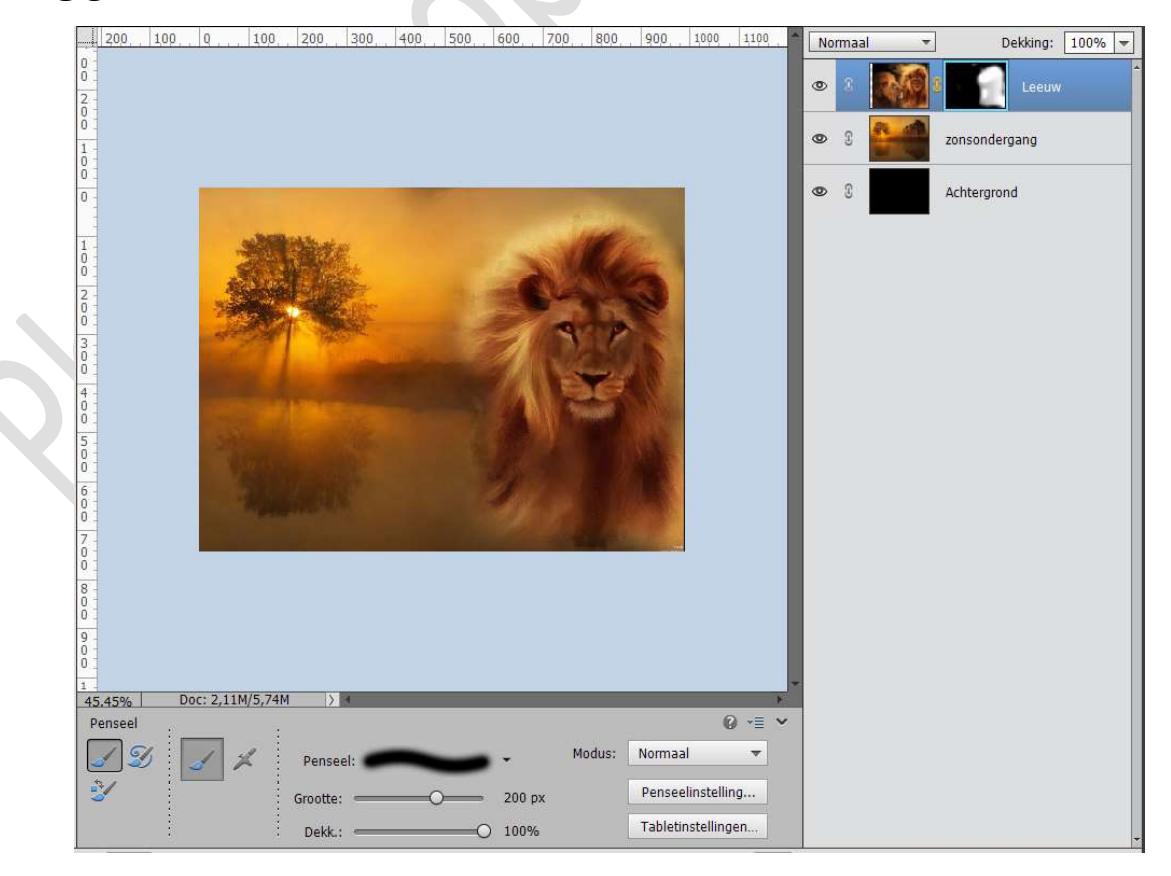

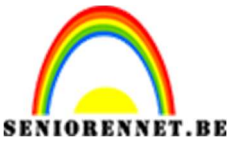

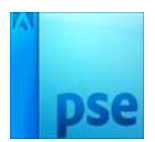

7. Laad de lettertype in uw PSE.
 Kies het penseel Army Expanded grootte 60 pt.
 Kleur: #FFFFFF
 Gecentreerd
 Type een tekst naar keuze.

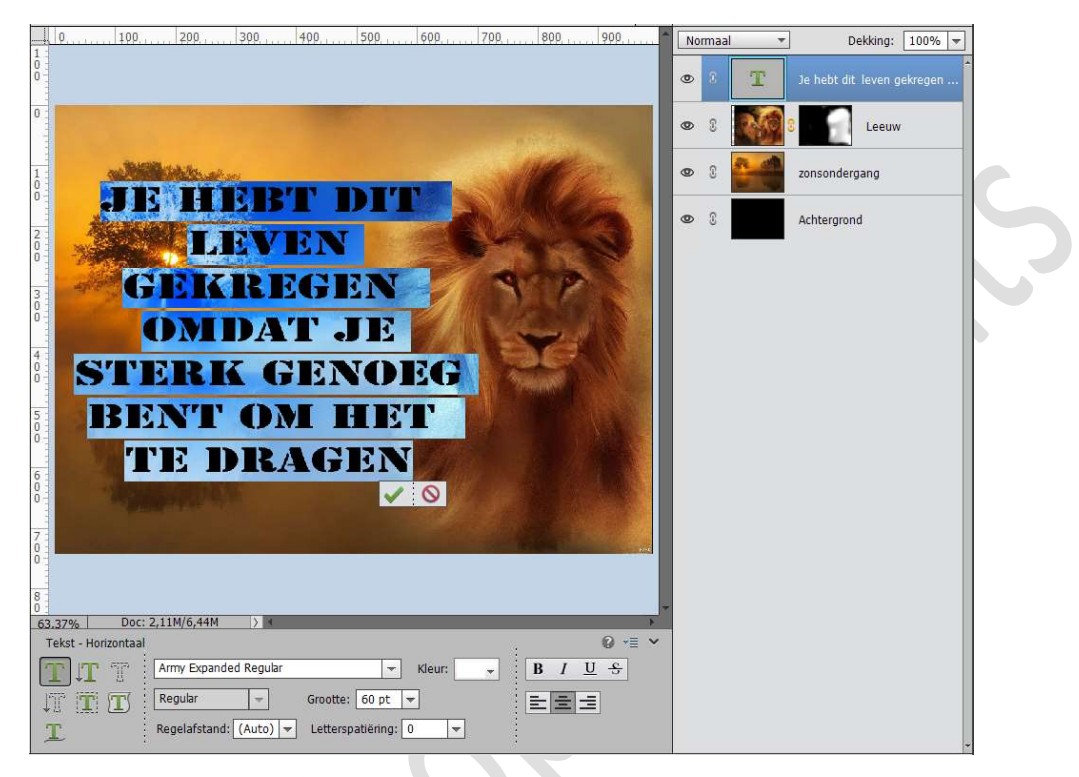

#### Zet de **laagmodus** op **zwak licht**. Geef **laagstijl Slagschaduw → harde rand**.

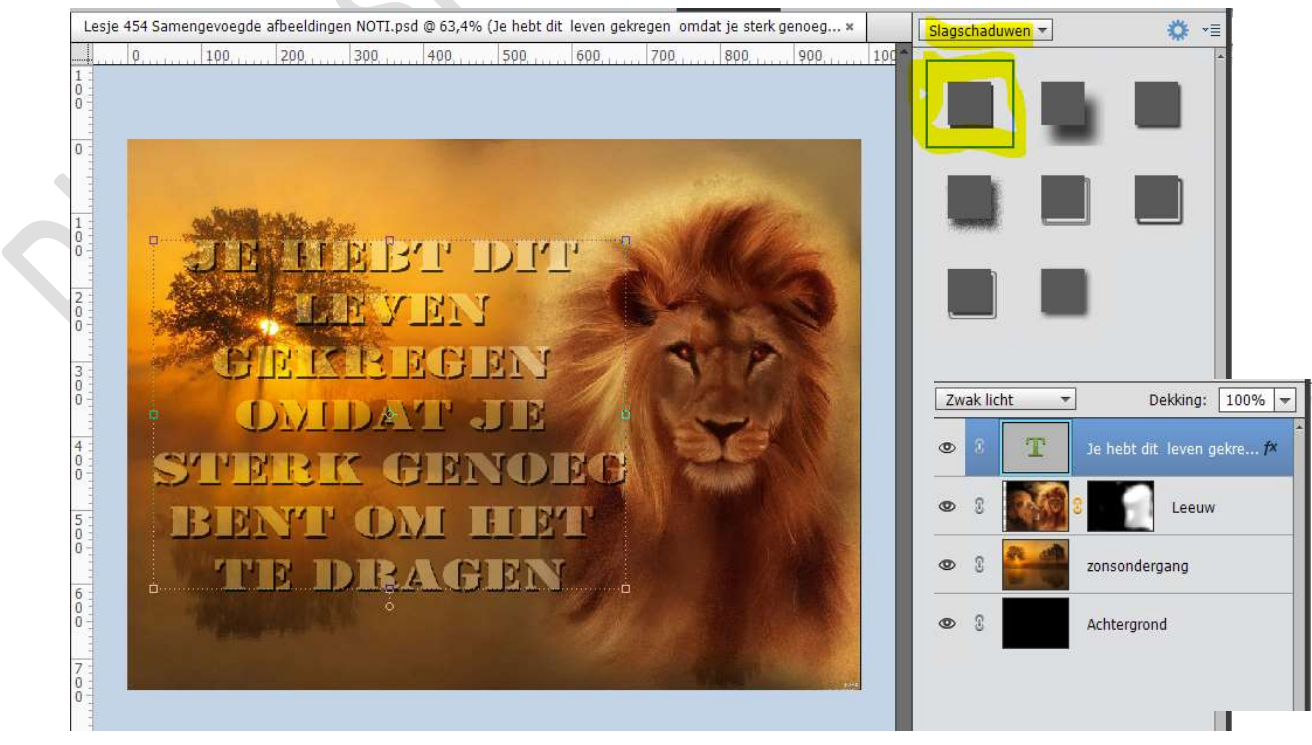

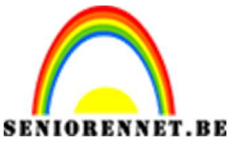

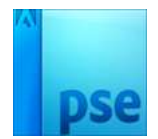

8. Plaats hulplijnen op horizontaal en verticaal op 50% Weergave → Nieuwe hulplijnen → 50% verticaal of 50% horizontaal. Druk op de D-toets om de standaardkleuren te herstellen. Hang een laagmasker de tekstlaag. Klik het Verloopgereedschap aan.

Trek een Radiaal Verloop van wit naar zwart.

**Trek** het **verloop vanuit** het **midden** van de afbeelding, het snijpunt van de hulplijnen tot aan de rechterboord van de canvas.

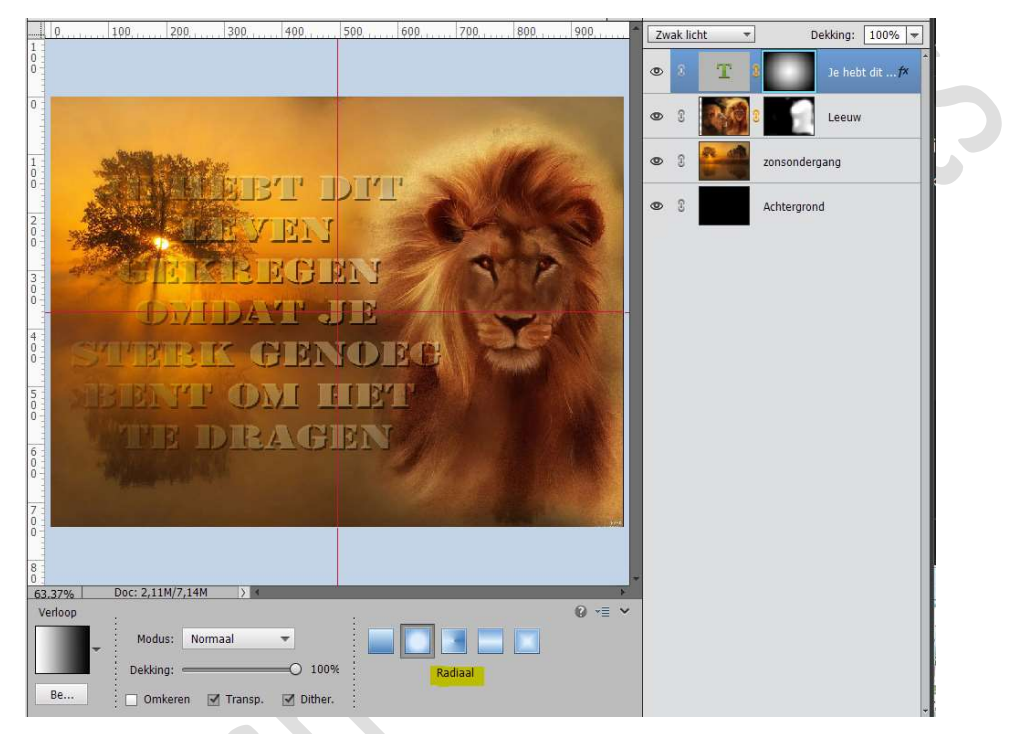

### Vink de hulplijnen uit.

Noem deze laag 'Achtergrond tekst'.

Maak deze even **onzichtbaar**.

9. Plaats een nieuwe laag bovenaan en vul deze met kleur #FFFFFF of wit

Ga naar Filter → Cameravorming corrigeren → Vignet → Mate: -50% → OK

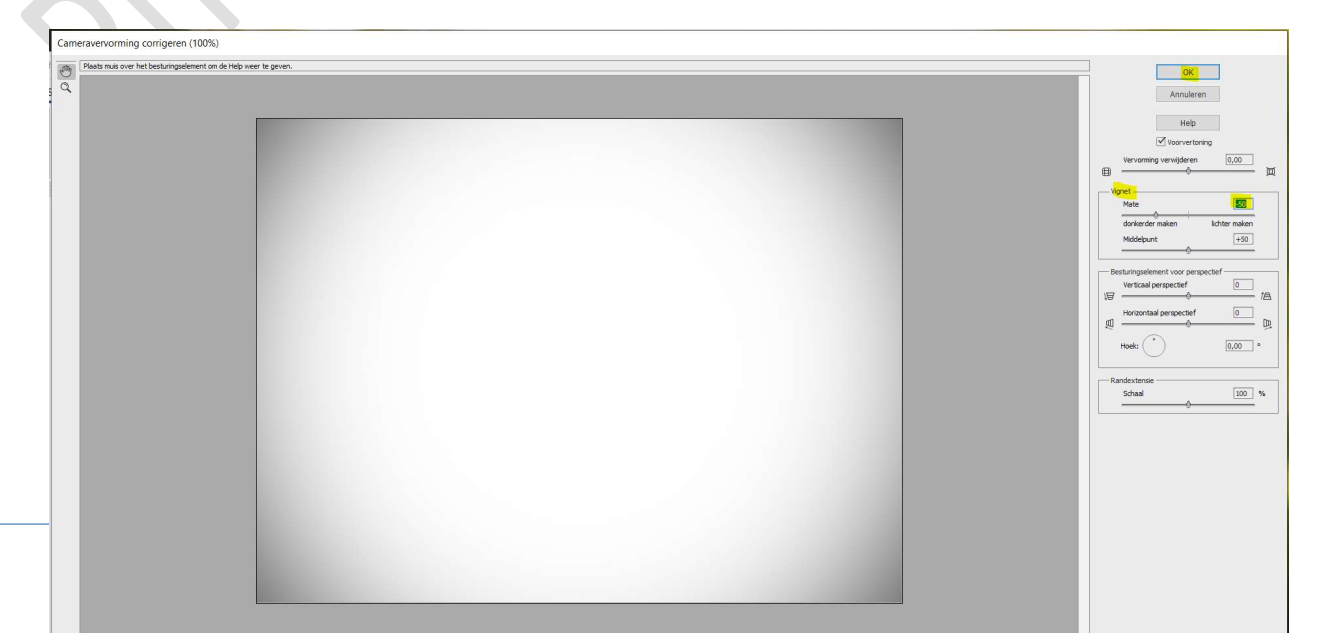

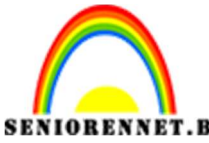

pse

# ORENNET.BEPSE- Afbeeldingen samenvoegenZet de Overvloeimodus van deze laag op Vermenigvuldigen.

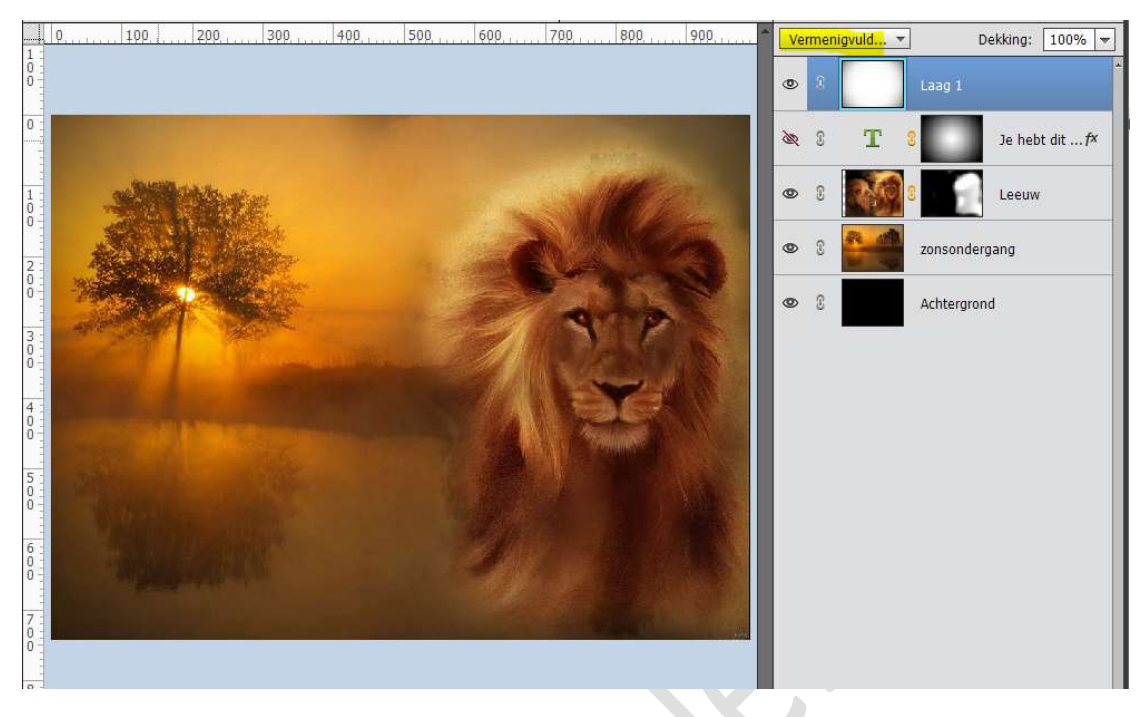

**Open** opnieuw het **oogje** van uw **tekstlaag Vereenvoudig deze tekstlaag**.

 Plaats een nieuwe laag bovenaan. Activeer het Tekstgereedschap. Kies Lettertype Ethnocentric – grootte: 90 pt – Kleur: wit of #FFFFFF

**Typ** een **woord** naar **keuze**. Zet de tekst op een mooie plaats. Geef volgende **laagstijlen**:

- \* Slagschaduw  $\rightarrow$  Harde rand
- \* Schaduw binnen → Hoog
- \* Schuine kanten → Eenvoudig reliëf.
- \* Lijn → zwarte lijn → 5 px.

|                                                                  | 1           | 0. 100 200 300 400 500 600 700 80                                                                                                    | Stijlinstelling                                                                                                    | ×    |
|------------------------------------------------------------------|-------------|----------------------------------------------------------------------------------------------------|----------------------------------------------------------------------------------------------------|------|
| 1                                                                | 1111        |                                                                                                    | Meer informatie over: laagstijlen                                                                                                    |      |
|                                                                  |             |                                                                                                    | Voorvertoning                                                                                                    | 7×   |
| 0<br>11<br>00<br>0<br>2<br>20<br>0<br>0<br>3<br>3<br>0<br>0<br>0 |             | MEBT DIT<br>MEBT DIT<br>MEBT DIT<br>MEBT DIT<br>MEBT DIT                                                                                                    | Belichtingshoek:     30     •       Image: Stagschaduw       Grootte:     •     •       Afstand:     •     •       Dekking:     •     •       Image: Stagschaduw     •     •       Grootte:     •     •       Image: Stagschaduw     •     •       Grootte:     •     •       Image: Stagschaduw     •     •       Image: Stagschaduw <t< th=""><th>. f×</th></t<> | . f× |
| 00                                                               | a haran ha  | BEFF OM HET                                                                                                    | Richting: 🗹 Omhoog 🗌 Omlaag                                                                                                    |      |
| 0                                                                | ATT A STATE | VALE DRAGENEEU                                                                                                    | Grootte: O 2 px<br>Positie: Buiten                                                                                                    |      |
| 0                                                                | and the     | and the second second s | Dekking:, O 100 %                                                                                                    |      |
| 7<br>0<br>0                                                      |             |                                                                                                    | Herstellen Annuleren OK                                                                                                    |      |

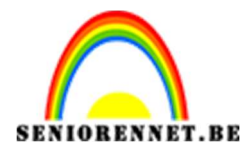

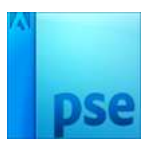

Kopieer deze laagstijl.

11. Open de afbeelding van de Leeuw en breng deze over naar jouw werkdocument.

Doe **CTRL+T** en de **Shift-toets ingedrukt** pas je de **grootte aan** van je afbeelding naar de **grootte van de tekst**. Plaats een **Uitknipmasker**.

| 0, 50, 100, 150, 200, 250, 300, 350, 400, 450, 500, 550, 600, 650, 700, 750, 900, 850, 900, 950 | Normaal   Dekking: 100% |
|-------------------------------------------------------------------------------------------------|-------------------------|
|                                                                                                 | 👁 8 💶 💦 Leeuwen         |
|                                                                                                 | ∞ 8 T LEEUW. †×         |
| STREETETT IDITT                                                                                 | ©  ©  lenscorrectie     |
| AND THE YEAR                                                                                    | ∞ 🕄 🕄 9 A f×            |
| THE REPORT                                                                                      | © 8 . Leeuw             |
| A A A A A A A A A A A A A A A A A A A                                                           | © 3 zonsondergang       |
| STERK GENDEG                                                                                    | C S Achtergrond         |
| BETTT OM HEP                                                                                    |                         |
| TE DRAGENFERI IV                                                                                |                         |
| LEE OV                                                                                          |                         |
|                                                                                                 |                         |
| <u>.</u>                                                                                        |                         |

12. Plaats een nieuwe laag bovenaan. Activeer het Tekstgereedschap. Kies Lettertype Ethnocentric – grootte: 48 pt – Kleur: wit of #FFFFF
Typ een woord naar keuze.

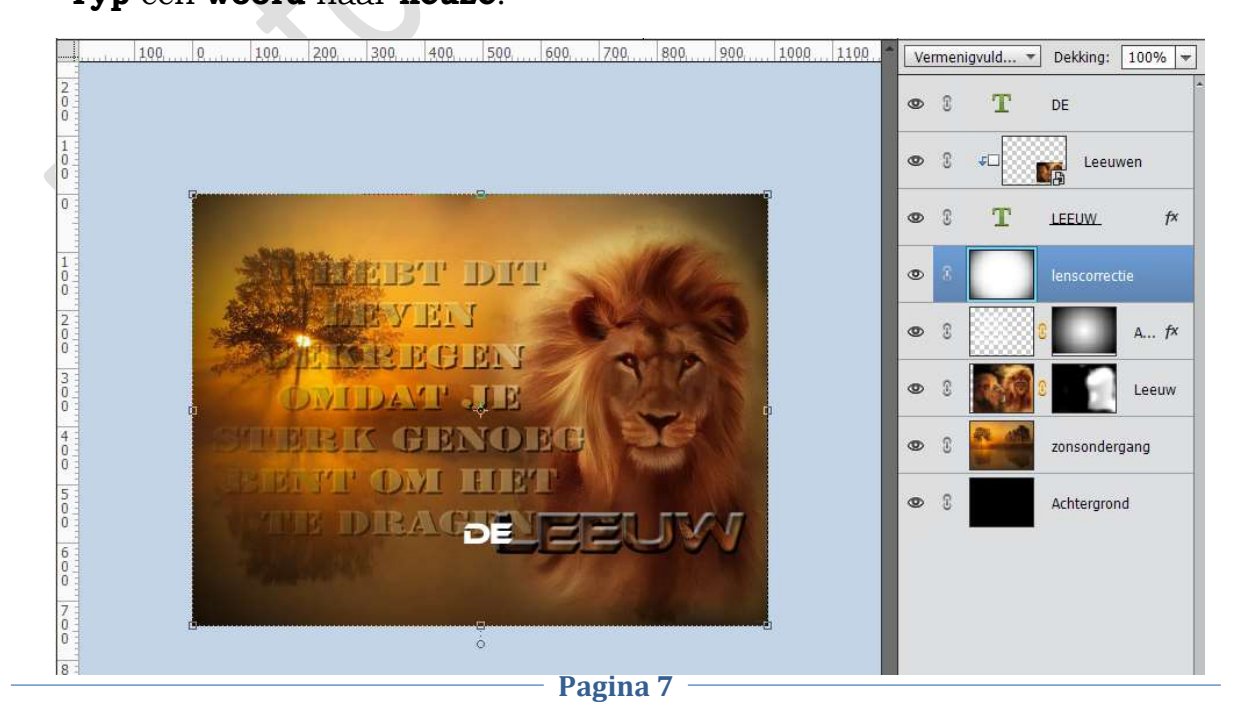

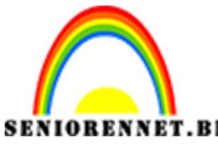

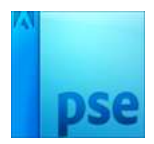

IORENNET.BEPSE- Afbeeldingen samenvoegenKopieer de laagstijl van daarjuist op dit woord.

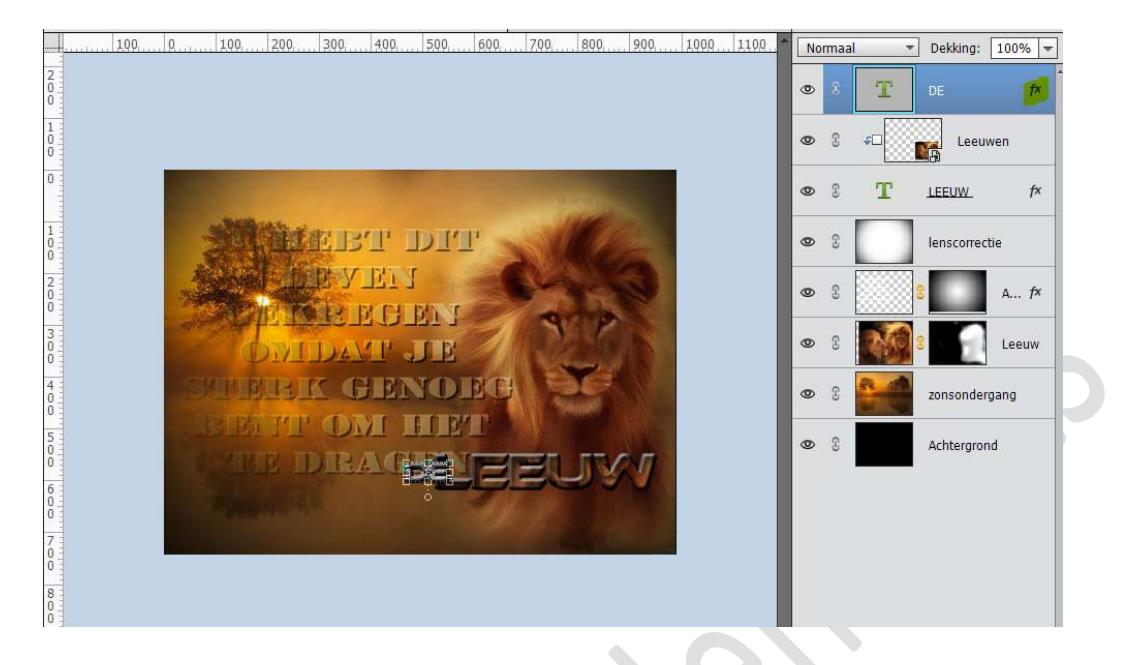

Dupliceer de afbeelding van de leeuw en plaats deze boven het woord met Uitknipmasker.

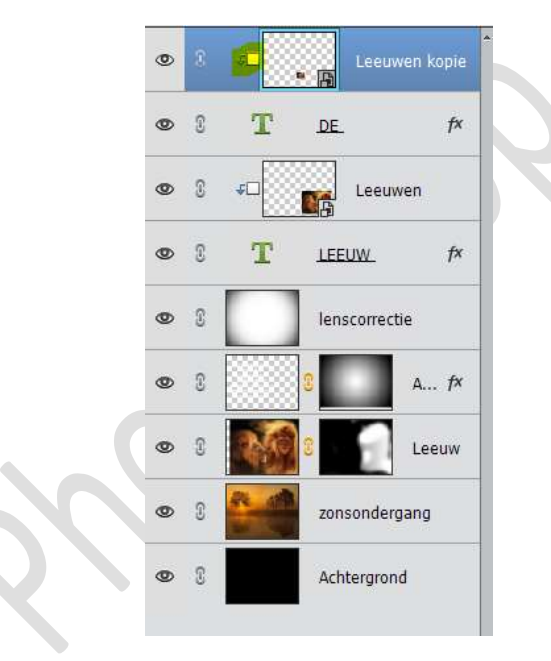

Verenig de 4 bovenste lagen en verenig tot één laag.

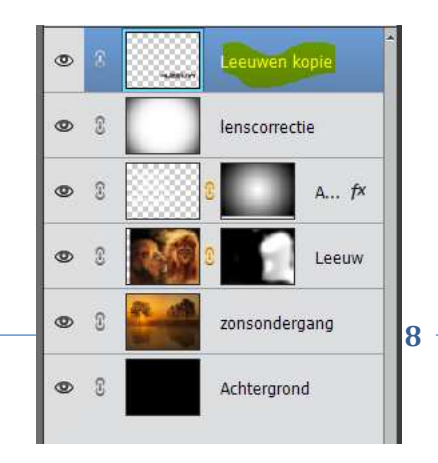

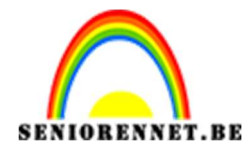

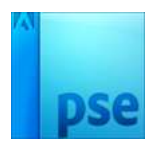

Zet het **Voorgrondkleur** op **#FFBE64**. Plaats een **nieuwe laag bovenaan** en noem deze **kleur**. Doe **CTRL+klik** op de **verenigde laag**. **Activeer de bovenste laag** en **vul** deze **selectie** met deze **kleur**. **Deselecteren**.

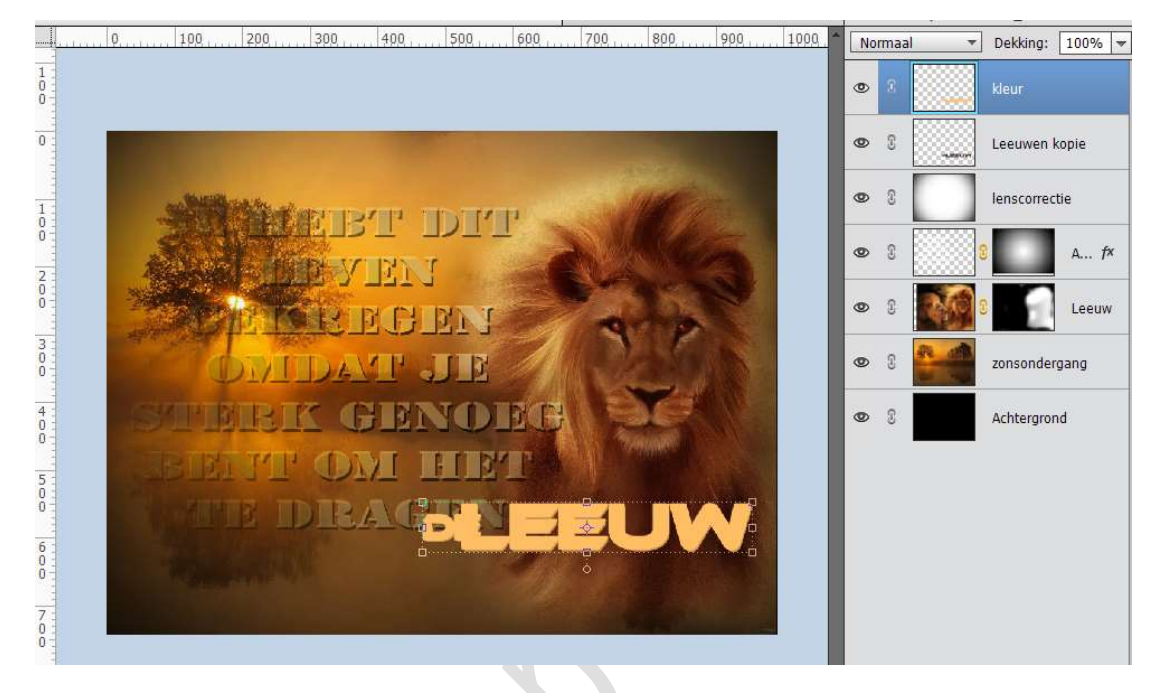

Ga naar Filter → Vervagen → Gaussiaans vervagen → 5 px.

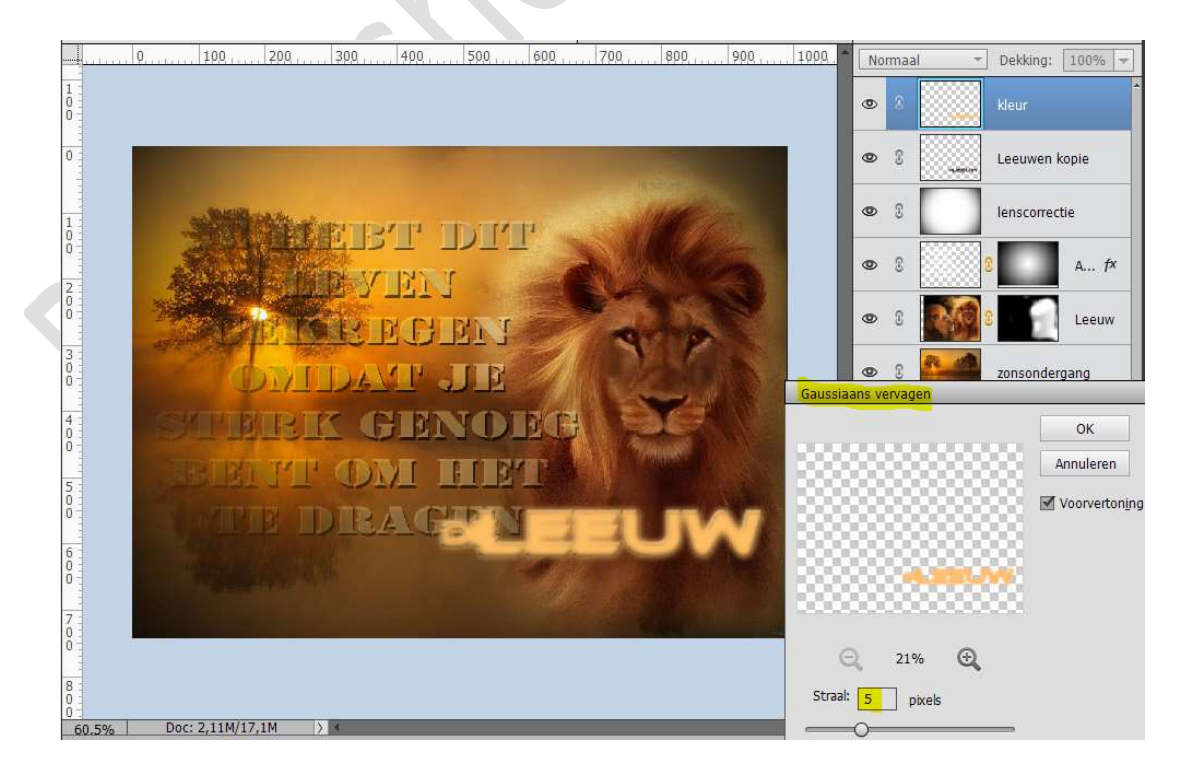

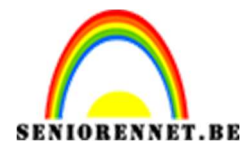

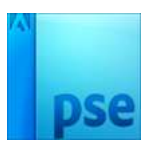

#### Zet de laagmodus van deze laag op Bedekken.

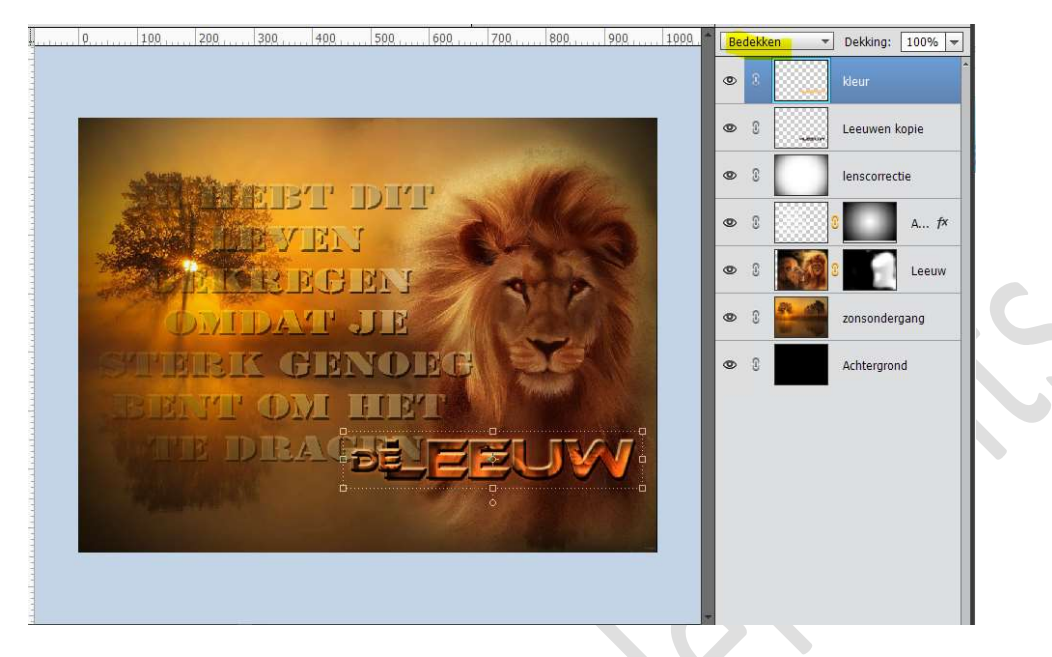

13. Onze samengevoegde foto is klaar. Werk af naar keuze, bv. kadertje. Sla op als PSD: max. 800 px aan langste zijde Sla op als JPEG: max. 150 kb

Veel succes NOTI